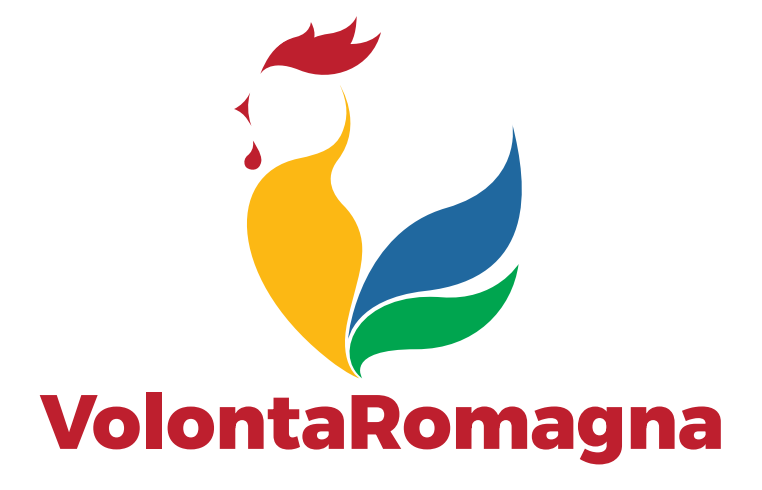

## **Istruzioni per registrarsi a MyCsv** (area riservata) Per enti e associazioni

Per registrarsi nell'area riservata del sito di VolontaRomagna, andare sul menu alla voce MyCsv

| → C S volontaromagna.it                                                |                                            |                         |                 |
|------------------------------------------------------------------------|--------------------------------------------|-------------------------|-----------------|
| Come creare un sit 🥺 Aggiungere tabelle                                |                                            |                         | 🗅 Tutti i prefe |
| Centro di servizio per il volontariato della Roma <u>c</u>             | gna vai ai territori FORLÌ-CE              | ENA RAVENNA RIMINI      |                 |
| VolontaRomagna Home Chisiamo Cos                                       | sa facciamo Contatti Diventa socio 🕲 MyCsv |                         |                 |
| (                                                                      | COME POSSIAMO AIUTARTI                     |                         |                 |
| <u></u>                                                                | ?                                          | ي ا                     |                 |
| Vuoi costituire un'associazione?                                       | Cerchi supporto per la tua associazione?   | Vuoi fare volontariato? |                 |
|                                                                        | Notizie in evidenza                        |                         |                 |
|                                                                        |                                            | 💆 Normativa e scade     | enze            |
|                                                                        | volontariato                               | 🗐 Bandi                 |                 |
| Volontariato in festa<br>Romagna: da maggio a settembre 4 appuntamenti | in festa<br>in Romagna                     | 🔄 Corsi                 |                 |
|                                                                        |                                            |                         | 1000            |

Si apre la schermata di login, andare sul tasto in basso a destra con scritto REGISTRATI

| 🔴 🔴 🌒 😧 VolontaRomagna ODV   Ge |                                                                        |                                                                                                    |                     |
|---------------------------------|------------------------------------------------------------------------|----------------------------------------------------------------------------------------------------|---------------------|
| ← → C 😂 gestionale.volonta      | aromagna.it/Frontend/Login.aspx?ref=%2fFrontend%2f                     |                                                                                                    |                     |
| 🔠 💶 Come creare un sit 🕺 Aggiu  | ngere tabelle                                                          |                                                                                                    | 🗀 Tutti i preferiti |
|                                 | 📞 0541709888 🛛 🖾 associazione@volontaromagna.it 🔰 🚱 Guida all'utilizzo | 🔊 Accedi   🏭 Registrati                                                                                                    |                     |
|                                 | VolontaRomagna                                                         | 🏾 Home 🛛 🖉 Contatti                                                                                                    |                     |
|                                 | Login                                                                  |                                                                                                    |                     |
|                                 | Accedi a MyCSV come Ente o come Persona                                |                                                                                                    |                     |
|                                 | 🛔 E-mail                                                               |                                                                                                    |                     |
|                                 | 1 Password                                                             |                                                                                                    |                     |
|                                 | Salva i dati di accesso                                                | ACCEDI >                                                                                                    |                     |
|                                 | Hai dimenticato la password?                                           | Non hai le credenziali per accedere al sistema?                                                                                                    |                     |
|                                 | Chi siama                                                              | Contatti                                                                                                    |                     |
|                                 |                                                                        |                                                                                                    |                     |
|                                 | Centro di servizio per il volontariato della Romagna                   | Cesena - Via Serraglio 18.47521 - tel 0547 612612   fax 0547 369119<br>Forfi - Via koma 124.47121 - tel 0543 36327 fax 0543 39615<br>Ravena - Via Agro Ponton 13/A - tel 0544 20607<br>Rimini - Via Congranz 238.47922 - tel 0541 709888   fax 0541 709908 |                     |

A questo punto ci viene data la possibilità di registrarci come ente o come persona, in questo caso entriamo come **ENTE**.

| 🔴 🌒 📀 VolontaRomagna ODV   Gesti 🗙 🕂          |                                           |                                                                                                    |                     |
|-----------------------------------------------|-------------------------------------------|----------------------------------------------------------------------------------------------------|---------------------|
|                                               | ispx                                      |                                                                                                    |                     |
| 🖁 📃 💽 Come creare un sit 🌌 Aggiungere tabelle |                                           |                                                                                                    | 🗅 Tutti i preferiti |
| € 0541709888  Ssociazione                     | @volontaromagna.it 🛛 🛛 Guida all'utilizzo | 🔁 Accedi 🛛 🏭 Registra                                                                                | ati                 |
| VolontaRomagna                                |                                           | 🖷 Home 🛛 🖉 Contatti                                                                                  |                     |
| Registrazione r                               | nuovo utente                              |                                                                                                    |                     |
|                                               | )                                         |                                                                                                    |                     |
| CHI S<br>Seleziona la tinologia di uter       | EI? VER                                   | IFICA DATI CONFERMA<br>Iner consentire l'accesso Bichiesta dati obbligatori e conferma registrazione |                     |
|                                               | Ette<br>Registrati come ente              | Persona<br>Registrati come persona física                                                            |                     |
| Chi siamo<br>VolontaRomagna ODV               |                                           | Contatti<br>volontaRomagna ODV                                                                       |                     |

Alla schermata successiva dobbiamo inserire il codice fiscale del nostro ente e un indirizzo e-mail valido. È raccomandato l'utilizzo di un indirizzo e-mail istituzionale. Successivamente premere il bottone **AVANTI**.

| 🗧 🗧 📀 😵 VolontaRomagna ODV   Gesti 🛛 🗙 🕂                          |                                                                                                    | ()<br>()                |
|-------------------------------------------------------------------|----------------------------------------------------------------------------------------------------|-------------------------|
| ← → C 25 gestionale.volontaromagna.it/Frontend/Registrazione.aspx |                                                                                                    | ☆ 🙆 :                   |
| 🔡 🐽 Come creare un sit 🚾 Aggiungere tabelle                       |                                                                                                    | 🗅 Tutti i preferiti     |
| € 0541709888 Sassociazione@volontaron                             | agna.it 🛛 🚱 Guida all'utilizzo                                                                                                    | 🔊 Accedi 🛛 🌲 Registrati |
| VolontaRomagna                                                    | *                                                                                                    | Home 🛛 Contatti         |
| Registrazione nuovo                                               | utente                                                                                                    |                         |
| CHI SEI?<br>Seleziona la tipologia di utente che richie           | VERIFICA DATI CONFERM<br>de l'accesso Verifica dei dati per consentire l'accesso Richiesta dati obbligatori e confe                                                                                                    | A<br>rma registrazione  |
|                                                                   | Registrazione ente<br>inserire il codice fiscale e l'indirizzo e-mail istituzionale dell'ente.<br>Attensione: L'utenza sarà attivata SOLO dopo aver concluso la procedura di registrazione cliccando nel I<br>conferma che sarà inviato all'indirizzo e-mail di accesso. | ink di                  |
| Codice Fiscale (*)                                                | 1234567890                                                                                                    |                         |
| E-mail per l'accesso (*) 🛛                                        | associazionej@volontaromagna.it                                                                                                    | -                       |
| Dati anagrafici completi<br>Una volta conclusa la procedura di    | registrazione sarà possibile completare il profilo dell'utente inserendo tutte le informazioni aggiuntive.                                                                                                    |                         |
|                                                                   |                                                                                                    |                         |

Allo step successivo dobbiamo inserire i dati del nostro ente. I campi contrassegnati con l'asterisco sono obbligatori per poter procedere con la registrazione. Si sceglie una password e si conferma, ridigitandola nel campo successivo. Sotto, dobbiamo accettare i termini e le condizioni del sito, si può scegliere se leggerle subito oppure scaricarle, e si mette la spunta alla casella. Stessa cosa per l'informativa sulla privacy.

infine si conferma la registrazione.

| 🔍 🔍 🐧 Homepage - Volontaromagna 🗙 🗽 VolontaRomagna ODV   Gestio 🗙 😨 VolontaRo | magna ODV   Gestio: x   +                                                                                                    |
|-------------------------------------------------------------------------------|----------------------------------------------------------------------------------------------------|
| ← → C ▲ Non sicuro   gestionale.volontarimini.it/Frontend/Registrazione.aspx  | ল ্ ক ্ ক 🗴 🛊 💰 🗄                                                                                                    |
|                                                                               | Compilare tutti i campi richiesti e premere il bottone "Conferma registrazione"                                                  |
|                                                                               |                                                                                                    |
| Denominazione (*)                                                             | Volontarimini - Centro di Servizio per il Volontariato della provincia di Rimini                                                 |
| Settore Istituzionale (*)                                                     | Pubblico Privato 💿 Terzo Settore                                                                                                 |
| Sarla Isazia (M                                                               | rin .                                                                                                    |
|                                                                               | VIA COVIGNANO  Z38 Frazione                                                                                                    |
|                                                                               | 47923 / RIMINI / Rimini v                                                                                                    |
|                                                                               | EMILIA-ROMAGNA v Italia v                                                                                                    |
| Telefono                                                                      |                                                                                                    |
|                                                                               | Max 18 caratteri                                                                                                    |
| Scegli una password di accesso (*)                                            | Nuova Password Conferma                                                                                                    |
| Accettazioni (*)                                                              | Condizioni Generali di utilizzo del Sistema Informativo Integrato (SII)                                                          |
|                                                                               | Dichiaro di aver letto e di accettare tutte le condizioni indicate nel documento                                                 |
|                                                                               | LEGGI IL DOCUMENTO SCARICA IL DOCUMENTO                                                                                          |
|                                                                               | Informativa privacy Sistema Informativo Integrato                                                                                |
|                                                                               |                                                                                                    |
|                                                                               | Urcharo a laver letto e al accettare tutte le condizioni indicate nel documento      LEGGI IL DOCUMENTO     SCARICA IL DOCUMENTO |
|                                                                               |                                                                                                    |
|                                                                               |                                                                                                    |
|                                                                               | INDIETRO S CONFERMA REGISTRAZIONE                                                                                                |

Se il tutto è andato a buon fine, compare un avviso di avvenuta registrazione e di controllare la propria email.

| 🔍 🔍 🔍 🚯 Homepage - Volontaromagna                                        | × 🚾 VolontaRomagna ODV   Gestio 🗴 🚾 VolontaRomagna O             | IDV   Gestion ×   +                                                                                   |                                            | 0           |
|--------------------------------------------------------------------------|------------------------------------------------------------------|----------------------------------------------------------------------------------------------------|--------------------------------------------|-------------|
| $\leftrightarrow$ $\Rightarrow$ C $\blacktriangle$ Non sicuro   gestiona | le.volontarimini.it/Frontend/Registrazione.aspx                  |                                                                                                    |                                            | 🕶 ् 🏠 🌲 🙆 🗄 |
|                                                                          | 📞 0541709888 📔 🖾 associazione@volontaromagna.it                  | Risultato                                                                                             | 😢 Accedi 📔 🏭 Registrati                    |             |
|                                                                          | <b>V</b> olonta <b>R</b> omagnav                                 | Registrazione avvenuta con<br>successo! Ti è stata inviata una<br>mail con le istruzioni per attivare | 😤 Home 🛛 🖉 Contatti                        |             |
|                                                                          | Registrazione nuovo ute                                          | inte                                                                                                  |                                            |             |
|                                                                          | ·                                                                |                                                                                                    | <b>~</b>                                   |             |
|                                                                          | CHI SEI?<br>Seleziona la tipologia di utente che richiede l'acce | VERIFICA DATI<br>esso Verifica dei dati per consentire l'accesso Bich                                 | CONFERMA                                   |             |
|                                                                          |                                                                  |                                                                                                    |                                            |             |
|                                                                          |                                                                  |                                                                                                    |                                            |             |
|                                                                          | Attivazione dell'utenza                                          |                                                                                                    |                                            |             |
|                                                                          | Attenzione: L'utenza sarà attivata SOLO do<br>accesso.           | po aver concluso la procedura di registrazione cliccando nel link di conferma                         | a che sarà inviato all'indirizzo e-mail di |             |
|                                                                          |                                                                  |                                                                                                    |                                            |             |
|                                                                          |                                                                  |                                                                                                    |                                            |             |
|                                                                          | Dati anagrafici completi                                         |                                                                                                    |                                            |             |
|                                                                          | Una volta conclusa la procedura di registra                      | zione sarà possibile completare il profilo dell'utente inserendo tutte le infor                       | mazioni aggiuntive.                        |             |
|                                                                          |                                                                  |                                                                                                    |                                            |             |
|                                                                          |                                                                  |                                                                                                    |                                            |             |
|                                                                          | Chi siamo                                                        |                                                                                                    |                                            |             |
|                                                                          |                                                                  |                                                                                                    |                                            |             |

Arriveranno al proprio account di posta elettronica due e-mail:

- una che serve per confermare l'iscrizione

- un'altra che contiene le condizioni generali per l'utilizzo dell'area riservata. Nella prima email, premere sul bottone **CONFERMA ACCOUNT** 

| $\leftarrow \rightarrow$ | C <sup>*</sup> |                                                  | C                                                                           | <b>р</b> А н                                                                                                    | ttps://n                                                     | nail.goo                                                     | gle.cor                                                   | n/mail/u/                                                         | /0/#inl                                    | box/FMfc                                               | gzGlkZC                                                  | 'CgzKd                                           | IGGQTN                                                 | NrcHxQ                                     | QsfvVsr                                           | ъH                                           |                                  |          |                        |          |                       |                 |       |       |        |         |        |          |            |         |           |          |          |            |               |            |       | 0      | 811     | = |
|--------------------------|----------------|--------------------------------------------------|-----------------------------------------------------------------------------|----------------------------------------------------------------------------------------------------|--------------------------------------------------------------|--------------------------------------------------------------|-----------------------------------------------------------|-------------------------------------------------------------------|--------------------------------------------|--------------------------------------------------------|----------------------------------------------------------|--------------------------------------------------|--------------------------------------------------------|--------------------------------------------|---------------------------------------------------|----------------------------------------------|----------------------------------|----------|------------------------|----------|-----------------------|-----------------|-------|-------|--------|---------|--------|----------|------------|---------|-----------|----------|----------|------------|---------------|------------|-------|--------|---------|---|
| =                        | 🖌 G            | mail                                             |                                                                             | ٩                                                                                                    | Cerc                                                         | a nella                                                      | posta                                                     |                                                                   |                                            |                                                        |                                                          |                                                  |                                                        |                                            |                                                   |                                              |                                  |          |                        |          |                       |                 |       |       |        |         |        |          |            |         |           |          |          |            |               |            | 0     | ۹      |         | V |
| (+)                      | ÷              |                                                  | 0 1                                                                         | ſ                                                                                                    | à (                                                          |                                                              | Ķ.                                                        | b i                                                               |                                            | :                                                      |                                                          |                                                  |                                                        |                                            |                                                   |                                              |                                  |          |                        |          |                       |                 |       |       |        |         |        |          |            |         |           |          |          |            | 1 di 18       | 3 <        | >     | I.     | ¥       | 5 |
| 156                      |                | Cor                                              | ıferma                                                                      | e-ma                                                                                                    | il di r                                                      | egist                                                        | trazio                                                    | one 🔉                                                             | Po                                         | ista in arri                                           | × ov                                                     |                                                  |                                                        |                                            |                                                   |                                              |                                  |          |                        |          |                       |                 |       |       |        |         |        |          |            |         |           |          |          |            |               |            |       | 6      | Ø       |   |
| *                        | ?              | Volon<br>a me                                    | taRomagn                                                                    | a <no-rep< td=""><td>lay@vol</td><td>ontaroma</td><th>agna.it&gt;</th><th></th><th></th><td></td><td></td><td></td><td></td><td></td><td></td><td></td><td></td><td></td><td></td><td></td><td></td><td></td><td></td><th></th><th></th><th></th><th></th><th></th><td></td><td></td><td></td><td></td><td></td><td></td><td>18:30 (4 mii</td><td>лuti fa)</td><td>☆</td><td>*</td><td>:</td><td>ø</td></no-rep<> | lay@vol                                                      | ontaroma                                                     | agna.it>                                                  |                                                                   |                                            |                                                        |                                                          |                                                  |                                                        |                                            |                                                   |                                              |                                  |          |                        |          |                       |                 |       |       |        |         |        |          |            |         |           |          |          |            | 18:30 (4 mii  | лuti fa)   | ☆     | *      | :       | ø |
| 3                        |                | CONF                                             | ERMA REG                                                                    | ISTRAZI                                                                                                    | ONE - \                                                      | /olontaR                                                     | Romagr                                                    | a ODV                                                             |                                            |                                                        |                                                          |                                                  |                                                        |                                            |                                                   |                                              |                                  |          |                        |          |                       |                 |       |       |        |         |        |          |            |         |           |          |          |            |               |            |       |        |         | 0 |
| >                        |                | Grazie<br>hai qu                                 | Volontarim<br>asi completa                                                  | ni - Cent<br>ito la tua                                                                                                    | ro di Sei<br>registra                                        | rvizio per<br>zione all                                      | r il Volo<br>l'area ris                                   | ntariato d<br>iervata.                                            | lella pr                                   | ovincia di                                             | Rimini,                                                  |                                                  |                                                        |                                            |                                                   |                                              |                                  |          |                        |          |                       |                 |       |       |        |         |        |          |            |         |           |          |          |            |               |            |       |        |         |   |
|                          |                | C                                                | onferma a                                                                   | ccount                                                                                                    |                                                              |                                                              |                                                           |                                                                   |                                            |                                                        |                                                          |                                                  |                                                        |                                            |                                                   |                                              |                                  |          |                        |          |                       |                 |       |       |        |         |        |          |            |         |           |          |          |            |               |            |       |        |         | + |
|                          |                | Oppur                                            | e copia e in                                                                | colla que                                                                                                    | sto link r                                                   | nel tuo bi                                                   | rowser:                                                   | http://ges                                                        | stional                                    | e.volontar                                             | imini.it/Er                                              | rontend                                          | d/Registr                                              | trazione                                   | Conferr                                           | ma.aspx                                      | ?ID=1&1                          | rs=637   | 708697                 | 842085   | 766&M                 | MAC=(           | CA3C  | CAB   | SFEF0  | 22D6    | 570CD  | 070F76   | FABEF4     | 6&ref=  |           |          |          |            |               |            |       |        |         |   |
| 0                        |                | Cordia                                           | li saluti                                                                   |                                                                                                    |                                                              |                                                              |                                                           |                                                                   |                                            |                                                        |                                                          |                                                  |                                                        |                                            |                                                   |                                              |                                  |          |                        |          |                       |                 |       |       |        |         |        |          |            |         |           |          |          |            |               |            |       |        |         |   |
| •                        |                | Al SEI<br>Il loro<br>Qualor<br>tratten<br>Se vuo | ISI DEL GD<br>utilizzo è co<br>ra riceveste<br>ere il messa<br>il saperne d | PR 679/2<br>nsentito e<br>questo m<br>ggio stee<br>i più, legg                                                                                                    | 2016: Le<br>esclusiva<br>essaggi<br>iso, divu<br>gi l'inforr | e informa<br>amente a<br>io senza<br>ilgarlo ar<br>nativa pr | azioni co<br>al destin<br>i essem<br>nche in<br>rivacy ci | intenute i<br>atario del<br>e il destin<br>parte, dis<br>ompleta. | in ques<br>I mess<br>natario,<br>stribuirl | sto messa<br>aggio, pei<br>, Vi preghi<br>o ad altri s | ggio di po<br>r le finaliti<br>iamo corti<br>soggetti, o | posta ele<br>ità indice<br>rteseme<br>, copiarle | lettronica<br>cate nel n<br>ente di da<br>rlo, od util | a e/o ne<br>messag<br>larcene<br>ilizzarlo | ei file all<br>ggio stes<br>notizia<br>o per fina | legati, so<br>sso.<br>via e-ma<br>alità dive | ono da o<br>ail e di pi<br>erse. | onsidera | arsi stre<br>e alla di | ettament | te riserv<br>ne del n | rvate.<br>messa | aggio | stess | so, ca | incella | andolo | o dal Vo | ostro sisl | ma; cos | ituisce c | comporta | amento c | ontrario a | i principi de | sttati dal | I GDP | R 679/ | 1016 il |   |
| •                        |                | *                                                | Rispondi                                                                    | •                                                                                                    | Inoltr                                                       | a                                                            |                                                           |                                                                   |                                            |                                                        |                                                          |                                                  |                                                        |                                            |                                                   |                                              |                                  |          |                        |          |                       |                 |       |       |        |         |        |          |            |         |           |          |          |            |               |            |       |        |         |   |

Premuto il bottone si accede per la prima volta alla propria area riservata che si presenta così.

| C      gestionale.volontaromagna.it/Frontend/   |                                                      |                                                   | ∞ ☆ <u>⊀</u> ⊚ :  |
|-------------------------------------------------|------------------------------------------------------|---------------------------------------------------|-------------------|
| 😰 Come creare un sit 🤷 Aggiungere tabelle       |                                                      |                                                   | 🗀 Tutti i preferi |
| 📞 0541709888 🛛 🖂 associazione@volontaromagna.it |                                                      | VOLONTAROMAGNA ODV BESCI                          |                   |
| VolontaRomagna                                  | 🏶 Home 🛛 📰 Le tue atti                               | vità 📓 Contatti <b>Q</b> Cerca 🛔 Il tuo profilo 🗸 |                   |
|                                                 | Tutti i servizi con un clie                          | ck!                                               |                   |
| Puoi accedere a tutti i servizi, c              | hiedere consulenze specifiche, iscriverti ai corsi c | li formazione e molto altro ancora                |                   |
|                                                 | Buona navigazione:                                   |                                                   |                   |
| 4 NOV                                           | 1                                                    |                                                   |                   |
| 7 NOVI                                          |                                                      |                                                   |                   |
| Volontariato                                    |                                                      |                                                   |                   |
| in festa<br>in Romagna                          |                                                      |                                                   |                   |
| 2025                                            |                                                      |                                                   |                   |
| zs magai                                        |                                                      |                                                   |                   |
|                                                 | Tieni aggiornati i tuoi dati anagrafici e i tuoi     | Entra in Volontaropolis, portale che racconta     |                   |
|                                                 | conegamenti                                          | quelo cre fanto gi Els fortagnon                  |                   |
|                                                 |                                                      |                                                   |                   |
|                                                 |                                                      |                                                   |                   |
|                                                 |                                                      |                                                   |                   |
|                                                 | $\square$                                            | $\langle \rangle$                                 |                   |

## volontaromagna.it

6/6